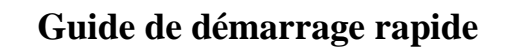

## 1-Le chef de l'établissement de votre enfant vous a remis une <u>notification d'activation</u> <u>d'accès</u> à l'ENT du collège :

| OLLEGE JEAN MON<br>Rue du Grand Poirie                                                                                                    | INET                                                                                                    |                                                                                                    |                                                                                                    |                                                                                                    |
|----------------------------------------------------------------------------------------------------|----------------------------------------------------------------------------------------------------|----------------------------------------------------------------------------------------------------|----------------------------------------------------------------------------------------------------|----------------------------------------------------------------------------------------------------|
| Rue du Grand Poirie                                                                                                    |                                                                                                    | N                                                                                                    | de la cheficia constructione                                                                                                    |                                                                                                    |
|                                                                                                    | r                                                                                                    | Le chef                                                                                                    | d'etablissement                                                                                                    |                                                                                                    |
| 0000 CHATEAUR                                                                                                    | oux                                                                                                    | â                                                                                                    |                                                                                                    |                                                                                                    |
| él: 02 54 08 19 00                                                                                                    |                                                                                                    |                                                                                                    |                                                                                                    |                                                                                                    |
| cp: 02 54 07 67 13                                                                                                    |                                                                                                    | Stationary and and and and and and and and and and                                                                                                    | - Contractor                                                                                                    |                                                                                                    |
| ourriel: ce.0360690E                                                                                                    | @ac-orieans-                                                                                                    |                                                                                                    |                                                                                                    |                                                                                                    |
| kars.fr                                                                                                    |                                                                                                    | Concerning Street Street Stree                                                                                                    | ARRIVE PARAMETERS.                                                                                                    |                                                                                                    |
|                                                                                                    |                                                                                                    | 1                                                                                                    |                                                                                                    |                                                                                                    |
|                                                                                                    |                                                                                                    |                                                                                                    |                                                                                                    | ATTENTION : Ne pas confondre                                                                                                    |
|                                                                                                    |                                                                                                    |                                                                                                    |                                                                                                    | - le O et le 0 (zéro)                                                                                                    |
|                                                                                                    | lienceition de convice                                                                                                    | - Internet neur eu                                                                                                    | iuro la coolorité de vetu                                                                                                    | - le S et le 5 (cinq)                                                                                                    |
| objet : mise a u                                                                                                    | isposition de service.                                                                                                    | s memer pour su                                                                                                    | vie la scolarite de voli                                                                                                    | - le I et le 1 (un)                                                                                                    |
| in tant que respons<br>ermettra de créer u                                                                                                    | able légal de l'élève<br>in compte internet pour acc                                                                                                    | 21, vous trouver<br>éder aux services propr                                                                                                    | ez ci-dessous un code unique<br>osès par le COLLEGE JEAN                                                                                                    | MONNET.                                                                                                    |
|                                                                                                    |                                                                                                    | (                                                                                                    |                                                                                                    |                                                                                                    |
| Elève                                                                                                    | RD .                                                                                                    | 3 D                                                                                                    | Code d'activation                                                                                                    | WY YAO                                                                                                    |
| ) és le 05/01/2013.                                                                                                    | il suffit de vous connecter                                                                                                    | à l'adresse internet :                                                                                                    | https://envole-indre.ac-orig                                                                                                    | ans-tours.                                                                                                    |
| £                                                                                                    |                                                                                                    |                                                                                                    |                                                                                                    | (selon le département)                                                                                                    |
| le saisir votre code                                                                                                    | d'activation puis de suivre l                                                                                                    | es différentes étapes o                                                                                                    | ui vous seront indiquées.                                                                                                    | du collège                                                                                                    |
|                                                                                                    |                                                                                                    |                                                                                                    |                                                                                                    |                                                                                                    |
| Jne fois cette procé                                                                                                    | dure réalisée, vous dispose                                                                                                    | rez des services suivar                                                                                                    | nts ;                                                                                                    | ▼                                                                                                    |
| in espace numerio                                                                                                    | que de travail ; d'autres ser                                                                                                    | vices pourront etre ajou                                                                                                    | ites par la suite.                                                                                                    | https://envole-cher.ac-orleans-tours.fr                                                                                                    |
|                                                                                                    |                                                                                                    |                                                                                                    |                                                                                                    | https://envole-eure-et-loir.ac-orleans-tours.f                                                                                                    |
|                                                                                                    |                                                                                                    |                                                                                                    |                                                                                                    | https://envole-indre ac-orleans-tours fr                                                                                                    |
|                                                                                                    |                                                                                                    |                                                                                                    |                                                                                                    | https://envoic-indic.ac-oriediis-tours.in                                                                                                    |
|                                                                                                    |                                                                                                    |                                                                                                    |                                                                                                    | https://envoie-ioir-et-cher.ac-orieans-tours.i                                                                                                    |
|                                                                                                    |                                                                                                    |                                                                                                    |                                                                                                    | https://envole-loiret.ac-orleans-tours.fr                                                                                                    |
|                                                                                                    | Accedez a vorre espace numerique e                                                                                                    | ie travali Envoie                                                                                                    |                                                                                                    | navigateur internet, vous rendre<br>l'adresse internet correspondant<br>votre département, puis<br>sélectionner l'option 'Parents' et                                                                                                    |
| Pin<br>Pin<br>Pin<br>Pin<br>Pin<br>Pin<br>Pin<br>Pin                                                                                                    | personnel de callectivité (CG, AT,)      or une utilization ogénnele, nous vous recommandons las nariog     b. Littlichage paut être dégadé ai vous utilisez tréemet Explore      ment à la las, nous vous nomma que se lui a fait hage d'une declarations     ment à la las, nous vous nomma que se lui a fait hage d'une declarations     ment à la las, nous vous nomma que se lui a fait hage d'une declarations     ment à la las, nous vous nomma que se lui a fait hage d'une declarations     ment à la las, nous vous nomma que se lui a fait hage d'une declarations     ment à la las, nous vous nomma que se lui a fait hage d'une declarations     order compression, active parter attributed las 2004, vous poses las     de motions     order compression, active parter attributed las 2004, vous poses las     de motions     order compression, active parter attributed la la lage-aux     de motions     de motions     de la la la lage-aux                                                                                                    | eteurs Google Chrome et Mozilla Firefox.                                                                                                    | OIL Lock & gener 1977 models an 2004 million & F +<br>et & delamas par Habitannen, denoter tur<br>as las listenados vuis proteinent da ser henates,                                                                                                    | 'Valider' :                                                                                                    |
| B<br>B<br>B<br>B<br>B<br>B<br>B<br>B<br>B<br>B<br>B<br>B<br>B<br>B<br>B<br>B<br>B<br>B<br>B                                                                                                    | personnel de calificitiet (CG, AT,)      or une utilization optimale, nous vous recommandons las naviga     b. Liffichage paut être dégadé a vous utilisez internet Explore      mort à la las (paus vous internets que ce site a foi Tagiet d'une detectante     mort à la las (paus vous internets que ce site a foi Tagiet d'une detectante     mort à la las (paus vous internets que ce site a foi Tagiet d'une detectante     mort à la las (paus vous internets que ce site a foi Tagiet d'une detectante     mort à la las (paus vous internets que ce site a foi Tagiet d'une detectante     mort à la las (paus vous internets que ce site a foi Tagiet d'une detectante     mort à la las (paus vous internets que ce site a foi Tagiet d'une detectante     de despats vous que ce center transmission à foieness : ce deglace on     de despats foundantes     paus d'une concentr terminateur à foienes : ce deglace on                                                                                                    | et under Google Chrome et Mozilla Firefox.                                                                                                    | . CILL Los de la prover 1973 motifié en 1964 enterné à l' e<br>el d'éléncies par l'élélésament, donnaide los<br>les les los tonnesies voire processes los cost estances;                                                                                                    | <ul> <li>'Valider' :</li> <li>3-Dans la zone de droite</li> <li>'Première visite', sous le<br/>paragraphe 'Vous êtes un<br/>Parent'</li> </ul>                                                                                                    |
| Colarité serv<br>a vous puissiez suive sa (leur                                                                                                    | personnel de callectivité (CG, AT,)      aru une utilization admails, nous vous recommandons las nexis<br>L'utilization part être dégradé si vous utilizes traisme Equiper<br>mer de la bit vous even admande que o de la bit halp d'une detaracteur<br>mer de la bit vous even admande que o de la bit halp d'une detaracteur<br>mer de la bit vous even admande que o de la bit halp d'une detaracteur<br>mer de la bit vous even admande que o de la bit halp d'une detaracteur<br>mer de la bit vous even admande que o de la bit halp d'une detaracteur<br>mer de la bit vous even admande que o de la bit halp d'une detaracteur<br>de desegné devener d'it méridance admande la bit, vous porces halpes de<br>de desegné deveneration de la biter de la biter de la biter de la detaracteur<br>de desegné devenerations<br>de desegné deveneration de la biter de la biter de la detaracteur<br>de desegné devenerations<br>de desegné devenerations<br>de desegné devenerations<br>de la desegné de la biter de la biter de la biter de la desegné de la biter de la biter de la                               | eteres Google Chrome et Mozilla Firefox.<br>et valement automatia d'arternations nomenteses appràs de la<br>mener la coder sus informations presentatives van concern<br>te concernances estimations<br>est entre la coder de la concernance<br>est entre la coder de la concernance<br>est entre la coder de la concernance<br>est entre la coder de la concernance<br>est entre la coder de la concernance<br>est entre la coder de la concernance<br>est entre la coder de la concernance<br>est entre la coder de la concernance<br>est entre la coder de la coder de la coder de la coder<br>est entre la coder de la coder de la coder de la coder<br>est entre la coder de la coder de la coder de la coder<br>est est est est est est est est<br>est est est est est est est<br>est est est est est est est<br>est est est est est est est<br>est est est est est est<br>est est est est est est<br>est est est est est est<br>est est est est est est<br>est est est est est est<br>est est est est est est<br>est est est est est<br>est est est est est<br>est est est est est est<br>est est est est est est<br>est est est est est est<br>est est est est est est<br>est est est est est est<br>est est est est est est<br>est est est est est est<br>est est est est est est est<br>est est est est est est<br>est est est est est<br>est est est est est est<br>est est est est est est est<br>est est est est est est est<br>est est est est est est est est<br>est est est est est est est est<br>est est est est est est est est est<br>est est est est est est est est est<br>est est est est est est est est est est                                                                                                    | COIL. Los do Sjanner 1972 motifiés en 2004 mailles à l' s<br>et pe déclamans par Malabarence, demotier la<br>tes les Informations vous concernant qui and i meraches,<br>et les Informations vous concernant qui and i meraches,                                                                                                    | <ul> <li>'Valider' :</li> <li>3-Dans la zone de droite</li> <li>'Première visite', sous le paragraphe 'Vous êtes un Parent', vous pourrez débuter la</li> </ul>                                                                                     |
| Sement scolaire de votre (vos<br>a vous puissiez suivre sa (leur<br>cédez à votre com                                                                                                    | personnel de callectivité (CG, AT,)  ary une utilization optimale, nous vour recommandons las nearing to Latabage paul être dégradé si vous utilizes treamed Explore  mer de la bit vous even entemente que a voir sont sont sont sont de de deductor.  mer de la bit vous even entemente que a voir sont sont sont de deductor.  mer de la bit vous even entemente que a voir sont sont sont sont sont sont explore  mer de la bit vous even entemente que a voir sont sont sont sont sont sont sont explore  mer de la bit vous even entemente que a voir sont sont sont sont sont sont sont explore  mer de la bit vous even entemente que a voir sont sont sont sont sont sont sont sont                                                                                                    | teres Google Chrome et Mozilla Firefox. • trainent automatif d'informations ensembles appel de la<br>mener la coder aux offentiglies particulations automatifies automatifies de la coder<br>trainent automatifie d'informations particulations appel de la<br>particulation de la coder de la coder<br>traine automatifie d'informations particulations appel de la<br>particulation de la coder<br>particulation de la coder<br>particulati | COIL. Los de Guever 1972 motifiée en 2564 nature à l' s<br>et et démons par Vitablasement, demotie l'un<br>les les linematines vois concerner d'as sont instactes,                                                                                                    | <ul> <li>'Valider' :</li> <li>3-Dans la zone de droite</li> <li>'Première visite', sous le paragraphe 'Vous êtes un Parent', vous pourrez débuter la création de votro compto</li> </ul>                                                            |
| Solarité serv<br>sement scolaire de votre (vos<br>e vous puissiez suivre sa (leur<br>cédez à votre com<br>re identifiant                                                                                                    | proceed de calicitié (CG, AT,)  ary une utilization optimale, nous your recommandons las nearing     L'athology peut être dégradé si vous utilizes treamed Equipe  met à bit, transmission, peut être dégradé si vous utilizes treamed Equipe  met à bit, transmission, peut être dégradé si vous utilizes treamed Equipe  met à bit, transmission, peut être dégradé si vous utilizes treamed Equipe  met à bit, transmission, peut être dégradé si vous utilizes treamed Equipe  met à bit, transmission, peut être dégradé si vous utilizes treamed Equipe  met à bit, transmission, peut être dégradé si vous utilizes treamed Equipe  met à bit, transmission, peut être dégradé si vous utilizes treamed equipe  met à bit, transmission, peut être dégradé si vous utilizes treamed equipe  met à bit, transmission, peut être dégradé si vous utilizes treamed equipe  met à bit, transmission, peut être dégradé si vous utilizes treamed equipe  met à bit, transmission, peut être dégradé si vous utilizes treamed equipe  met à bit, transmission, peut être dégradé si vous utilizes treamed equipe  met à bit, transmission, peut être dégradé si vous utilizes treamed equipe  met à bit, transmission, peut être des services en luig  peut equipe treamed equipe treamed equipe equipe equi | teres Google Chrome et Mozilla Firefox. et alement adoendal d'un formations constantions que training and the second second s                                                                                                    | COIL. Los de generr 1972 motifiée en 2564 nature à l' «<br>et et démons par Vitablasement, demotie l'un<br>les les formations vois concerner d'as sont instactos.                                                                                                    | 'Valider' :<br>3-Dans la zone de droite<br>'Première visite', sous le<br>paragraphe 'Vous êtes un<br>Parent',<br>vous pourrez débuter la<br>création de votre compte                                                                                |
| Colarité serv<br>sement scolaire de votre (vos<br>e vous puissiez suivre sa (leur<br>cédez à votre com<br>re identifiant                                                                                                    | personnel de callectivité (CG, AT,)  aroune utilization optimale, mois vous recommandons las neaign     to de la bit mois vous necessaries de la bit de la bit de la bit mois     to de la bit mois vous necessaries que su de la bit help d'une de la de la bit mois     to de la bit mois vous necessaries que su de la bit help d'une de la de la bit mois     to de la bit mois vous necessaries que su de la bit help d'une de la de la bit mois     to de la bit mois vous necessaries que su de la bit help d'une de la de la bit mois     there de la bit mois vous necessaries que su de la bit help d'une de la de la bit mois     there de la bit mois vous necessaries de la bit help d'une de la de la bit help d'une de la de la de la de la de la de la de la de la de la de la d  | eteres Google Chrome et Mozilla Firefox.<br>et element adoenda d'alternations meneteres agres de la<br>nerent sodder aux effortunition partemeteres aux concerns<br>te enerent sodder aux effortunition partemeteres aux concerns<br>te enerent sodder aux effortunition partemeteres aux concerns<br>te enerent sodder aux effortunition partemeteres aux concerns<br>te enerent sodder aux effortunition partemeteres aux concerns<br>te enerent sodder aux effortunition partemeteres aux concerns<br>te enerent sodder aux effortunition partemeteres aux concerns<br>te enerent sodder aux effortunities aux concerns<br>te enerent sodder aux effortunities aux concerns<br>te enerent sodder aux effortunities aux concerns<br>te enerent sodder aux effortunities aux effortunities aux exercises<br>te enerent sodder aux effortunities aux effortunities aux effortuni                                                                                                  | COIL. Us do Sprover 1972 hotofick en 2004 namber à l' «<br>et pe distances par Vitablasement, damander lue<br>fais les Informations voia concennel qui and instanctes,                                                                                                    | <ul> <li>'Valider' :</li> <li>3-Dans la zone de droite</li> <li>'Première visite', sous le paragraphe 'Vous êtes un Parent', vous pourrez débuter la création de votre compte internet pour l'ENT en</li> </ul>                                     |
| Colarité serve e vous puissiez suive sa (leur cédez à votre com re identifiant re mot de passe                                                                                                    | personnel de callectivité (CG, AT,)  aroune utilization optimale, mois vous recommandons las neaignes     L'attabage peut être elégade s'usos utilizaz teament Equiper     teament around a service des anti-las around a service services en lag     bendrant (s) vous propose des services en lag     bendrant (s) vous propose des services en lag     bendrant (s) vous propose des services en lag     bendrant (s) vous propose des services en lag     bendrant (s) vous propose des services en lag     bendrant (s) vous propose des services en lag     bendrant (s) vous propose des services en lag     bendrant (s) vous propose des services en lag     bendrant (s) vous propose des services en lag     bendrant (s) vous propose des services en lag                                                                                                    | ne,<br>puries.<br>■ <b>Première visite</b><br><b>Première visite</b><br><b>Première visite</b><br><b>Première visite</b><br><b>Vous étes un Paren</b><br>Vous avez reçu un oug                                                                                                    | COIL. Lob. of generer 1972 motified as 2264 readers & I +<br>and of dimenses pay. Hitelakaranov, dismoted for<br>tax be informations used concerned for and researchs.                                                                                                    | <ul> <li>'Valider' :</li> <li>3-Dans la zone de droite</li> <li>'Première visite', sous le paragraphe 'Vous êtes un Parent', vous pourrez débuter la création de votre compte internet pour l'ENT en cliquant sur 'Créez votre</li> </ul>           |
| Colorité serv      colorité serv      colorité | personnel de callectivité (CG, AT,)      or une utilization ogénnel, mosa vous recommandons las major     b. Lindichapp paul être élypadé si vous utilizaz theme Explore     b. Lindichapp paul être élypadé si vous utilizaz theme Explore     control de la la la la la la la la la la la la la                                                                                                    | eters Google Chrome et Mozilla Firefox.<br>• Patenet automatik (Polymotion conservers august autor<br>resperate de la conserver<br>resperate de la conserver<br>ne,<br>sursé.<br>Première visite<br>Vous étes un Paren<br>Vous avez reçu un ou pr<br>courrier ou par e-mail (P                                                                                                    | Critic Los de Spower 1977 motifié en 1964 vageure kir «<br>en de démons par l'Babbarenet, démonde her<br>les de la formations vous concernant qui sont resultance.                                                                                                    | 'Valider' :<br>3-Dans la zone de droite<br>'Première visite', sous le<br>paragraphe 'Vous êtes un<br>Parent',<br>vous pourrez débuter la<br>création de votre compte<br>internet pour l'ENT en<br>cliquant sur 'Créez votre                         |
| Contracting and the second second secon | personnel de callectivité (CG, AT,)      or une utilization optimule, nous vous recommandons les maignes     b. Lindcharp paul être dépadé si vous utilizez treame Explore     treament explore de la logice de la logice  | ne,<br>purse.<br>■ Première visite<br>Vous étes un Paren<br>Vous evez reçu un ou pi                                                                                                    | CIUL Lis du é pouver 1977 motifié en 1394 vaseurs à l' «<br>en d'a démonse par l'italitamente, démonder foir<br>tes les informations vano annomment que can l'assactant,<br>la aide l<br>unique ra Code Activation Responsable par<br>par anna)                                                                                      | <ul> <li>'Valider' :</li> <li>3-Dans la zone de droite</li> <li>'Première visite', sous le paragraphe 'Vous êtes un Parent', vous pourrez débuter la création de votre compte internet pour l'ENT en cliquant sur 'Créez votre compte' :</li> </ul> |
| Colorité serve     colorité serve     colorité serve     colorité serve                                                                                                    | proceed de calicitié (CG, AT,)      or une utilization optimale, nous vous recommandons las navigas     buildingap paul être dégadé a vous utilizez treame Equipe  met à las losses auxilizes promotes de la set à la haje d'une aportes     treame experiment     construction de la set de la de la de l | ne.<br>:ursé<br>:<br>•<br>•<br>•<br>•<br>•<br>•<br>•<br>•<br>•<br>•<br>•<br>•<br>•                                                                                                    | COL Lock & gener 1973 excelled at 2544 value & 1 +<br>eff of delance are filled associated for<br>the delance are filled associated for our interaction.                                                                                                    | <ul> <li>'Valider' :</li> <li>3-Dans la zone de droite</li> <li>'Première visite', sous le paragraphe 'Vous êtes un Parent', vous pourrez débuter la création de votre compte internet pour l'ENT en cliquant sur 'Créez votre compte' :</li> </ul> |
| Colarité servi cous puissiez suivre sa (leur code à votre com re identifiant re mat de passe                                                                                                    | proceed de calicité (CG, AT, _)                                                                                                    | ne,<br>tures 2                                                                                                    | CRL Lod of gener 1979 reddike er 2504 velke 8 i v<br>er de lanna på filblakaren, denoder trø<br>re de lanna på filblakaren, denoder trø<br>re de lanna på filblakaren, denoder trø<br>re de lanna på filblakaren, denoder trø<br>re de lanna på filblakaren,<br>lande j<br>redding på filblakaren,<br>Activation Eléve par courrier. | 'Valider' :<br>3-Dans la zone de droite<br>'Première visite', sous le<br>paragraphe 'Vous êtes un<br>Parent',<br>vous pourrez débuter la<br>création de votre compte<br>internet pour l'ENT en<br>cliquant sur 'Créez votre<br>compte' :            |

# 4-Vous devez ensuite compléter le formulaire en reportant les informations figurant sur la notification d'activation d'accès :

| Créez votre compte<br>Vos enfants                                                                              | Renseigner ici, le <u>prénom de</u><br>TEL QU'IL est écrit sur la n                              | votre enfant,<br>otification.                                                                                                  |
|----------------------------------------------------------------------------------------------------|--------------------------------------------------------------------------------------------------|----------------------------------------------------------------------------------------------------|
| Indiquez pour chaque enfant le code d'activa<br>Si vous souhaitez créer un compte joint avec<br>qu'il a reçus. | tion figurant sur le courrier reçu, ainsi que so<br>l'autre responsable légal des enfants, indiq | on prénom et sa date de naissance.<br>uez également les codes d'activation                                                     |
| Créer un compte personnel O Créer u      Prénom Né(e) le                                                       | n compte joint<br>Vos Codes Activation                                                           | Renseigner ici, le code d'activation fourni.<br>ATTENTION : Ne pas confondre<br>- le O et le 0 (zéro)<br>- le S et le 5 (cing) |
|                                                                                                    |                                                                                                  | - le I et le 1 (un)                                                                                                    |
| Plus de 3 enfants scolarisés '                                                                                 | > ajoutez un enfant                                                                              | Si plus de 3 enfants sont scolarisés<br>dans des établissements de l'académie.                                                 |

Les deux parents peuvent également choisir de créer un **compte joint**, où les données <u>des deux</u> <u>parents</u> sont accessibles.

| ○ Créer un compte pe | ersonnel 💿 Créer u | n compte joint                                       |
|----------------------|--------------------|------------------------------------------------------|
| Prénom               | Né(e) le           | Codes Activation                                     |
|                      |                    | Vous Autre responsable (facultatif)                  |
| Camille              | 16/06/2013         | XXX - XXX - XXX - XXX YYYY - YYY - YYY               |
|                      |                    |                                                      |
|                      |                    |                                                      |
|                      | Plus de            | 3 enfants scolarisés ? <u>&gt; ajoutez un enfant</u> |

5-Les informations suivantes sont obligatoires et très importantes : elles vous permettront de récupérer votre identifiant ou votre mot de passe en cas d'oubli :

| Votre identifiant et votre mot de passe                                                                                                    | Un identifiant que vous aurez<br>choisi ou votre prénom et nom<br>(séparé par un point et sans |
|----------------------------------------------------------------------------------------------------|------------------------------------------------------------------------------------------------|
| Choisissez l'identifiant et le mot de passe qui vous permettront par la suite de vous authentifier et d'accéder à ces                                            | espace)                                                                                        |
| votre identifiant *                                                                                                    |                                                                                                |
| votre mot de passe * (8 caractères minimum, chiffres ET lettres obligatoires)                                                                                    | Un groupe de 8 caractères contenant<br>obligatoirement des chiffres et des                     |
| confirmation du mot de passe *                                                                                                    | lettres (sans espace)                                                                          |
| Saisissez et confirmez ci-dessous votre adresse mail.<br>Attention : un mail de confirmation de la création de votre compte va vous être envoyé à cette adresse. |                                                                                                |
| Alleniuon : un mair de commination de la creation de voire compte va vous etre envoye à cette adresse.                                                           | Une adresse e-mail valide vers<br>laquelle sera envoyé le lien de                              |
| votre adresse e-mail *                                                                                                    | confirmation de création de compte                                                             |
| confirmation de votre adresse e-mail *                                                                                                    |                                                                                                |

6-La création de votre compte internet sera terminée quand vous cliquerez sur

Valider

#### Vous devez ensuite fermer le navigateur.

En cas de message d'erreur :

60

60

- le code d'activation saisi n'est peut-être pas valide : vérifier les caractères qui se ressemblent, puis re-taper le code
- l'identifiant que vous avez choisi existe déjà : renseigner un autre identifiant ou ajouter un ou deux chiffres à celui qui a
- été saisi ; par exemple, si 'jdupont' n'est pas accepté, vous pouvez essayer avec 'jdupont23'
- l'adresse e-mail n'est pas valide : s'assurer qu'elle ressemble à '.....@domaine.fr' ou '......@domaine.com'
- les deux mots de passe saisis ne correspondent pas : re-taper le même mot de passe dans les deux zones.
- les deux adresses e-mail ne correspondent pas : renseigner les zones en s'assurant que les adresses sont identiques
- l'activation de l'accès a été réalisée trop tôt (normalement, à partir du lendemain de la date de la notification) :
   recommencer toute la procédure le lendemain.
- En dernier recours, si la création ne réussit pas, vous pouvez contacter l'établissement.

7-Pour valider la création du compte internet, vous devrez, <u>dans les 7 jours suivants</u>, confirmer votre intention d'utiliser l'ENT en cliquant sur le <u>lien disponible dans le mail</u> qui vous a été adressé :

| Espace Téléservices - Bienvenue                                                                                                    |
|----------------------------------------------------------------------------------------------------|
| 😴 Expéditeur : 📥 "Administrateur des téléservices" <administrateur-teleservices@ac-orleans-tours.fr></administrateur-teleservices@ac-orleans-tours.fr> |
| À: "I                                                                                                    |
| Bonjour,                                                                                                    |
| Vous venez de faire une demande de création d'un compte d'accès aux services INTERNET proposés par l'établissement scolaire de votre enfant.           |
| Afin de finaliser la procédure de création de votre compte et accéder à votre espace, cliquez sur le lien suivant :                                    |
| https://portail-famille.ac-orleans-tours.fr/aten_creation_compte/confirmation?code=                                                                    |

Ce lien a une durée de validité d'une semaine. Au delà de ce délai, vous devrez refaire une demande de création de compte.

### Vous devez ensuite fermer le navigateur.

Si des messages d'avertissement relatifs à un certificat de sécurité s'affichent : passer outre et continuer.

Le lien inscrit dans le mail n'est actif que pendant une semaine ; au-delà de ce délai, la validation du compte créé n'est plus possible : vous devez recommencer la procédure depuis le début.

## Pour les connexions suivantes à l'ENT :

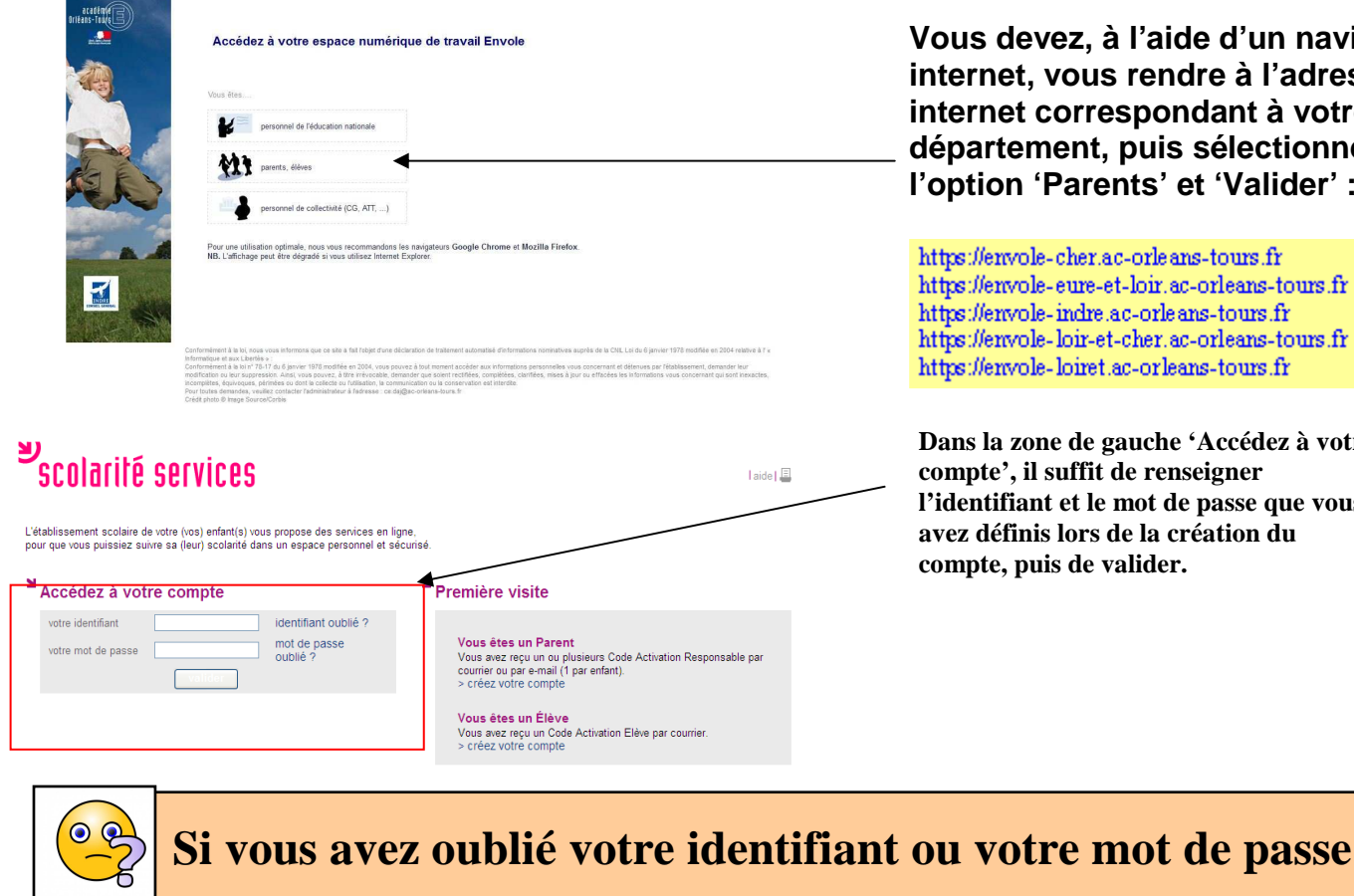

Vous devez, à l'aide d'un navigateur internet, vous rendre à l'adresse internet correspondant à votre département, puis sélectionner l'option 'Parents' et 'Valider' :

https://envole-cher.ac-orleans-tours.fr https://envole-eure-et-loir.ac-orleans-tours.fr https://envole-indre.ac-orleans-tours.fr https://envole-loir-et-cher.ac-orleans-tours.fr https://envole-loiret.ac-orleans-tours.fr

Dans la zone de gauche 'Accédez à votre compte', il suffit de renseigner l'identifiant et le mot de passe que vous avez définis lors de la création du compte, puis de valider.

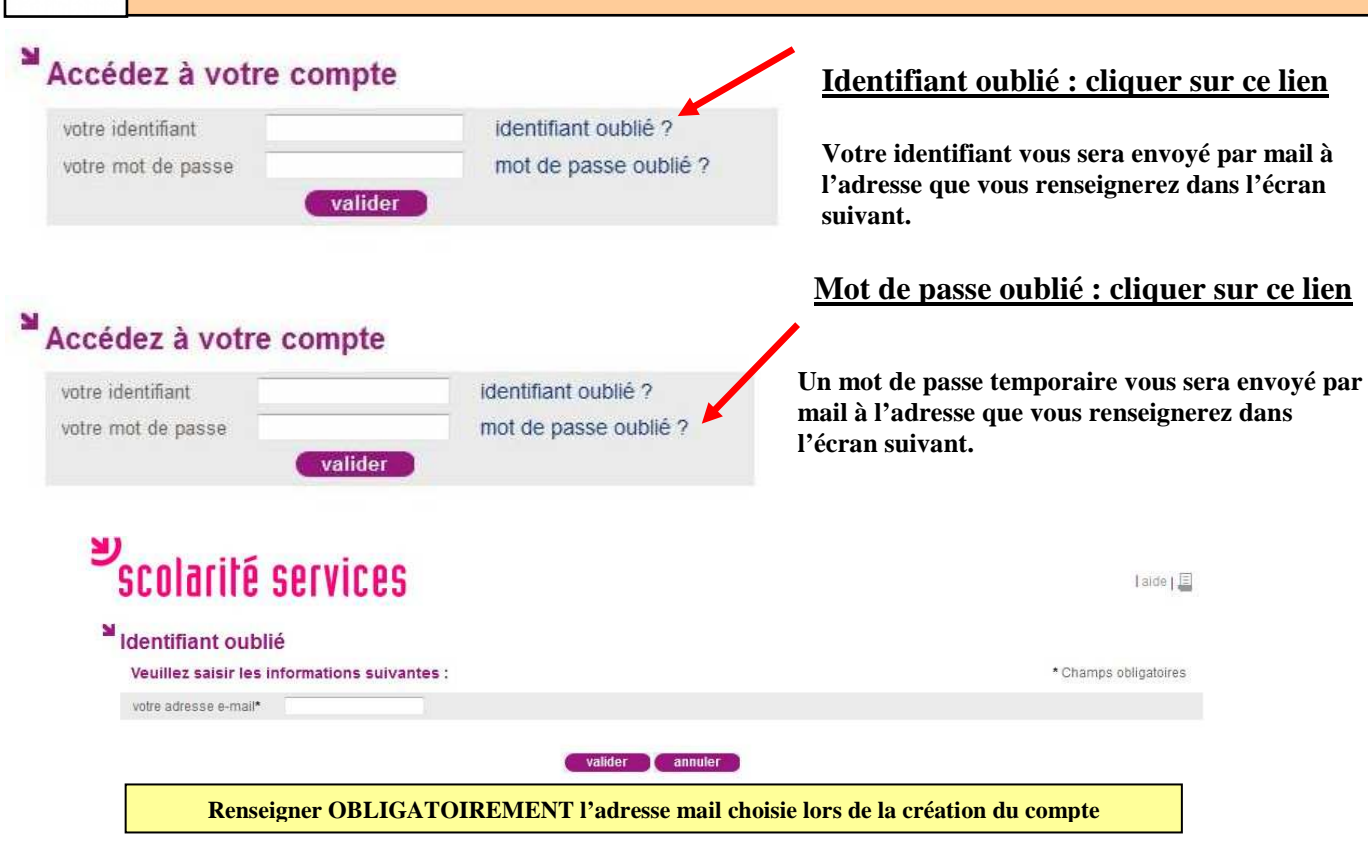

**Attention** : Le mot de passe sera réinitialisé et celui que vous recevrez est temporaire : il faudra le modifier dès la connexion suivante.